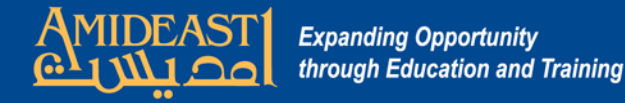

## Instructions for Creating Groups and Enrollment Keys

These steps will show you how to use the groups settings to set up groupings and create an enrollment key for each group.

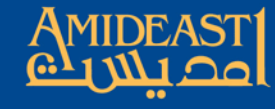

Expanding Opportunity through Education and Training

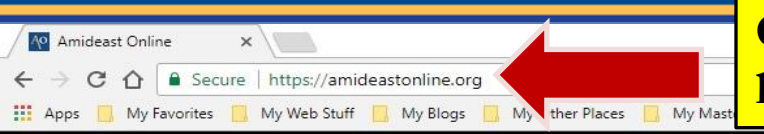

## Okay, to begin, open your browser and go to https://amideastonline.org

You are not logged in. (Log in)

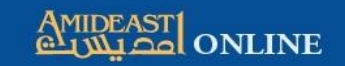

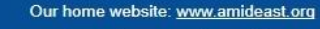

📞 +1 (202) 776-9611

admin@amideastonline.org

IOME COURSES & RESOURCES V HELP DESK V

AEO App Our Apple IOS and Google android apps are updated and available for smartphone users. Go to the footer below for more information.

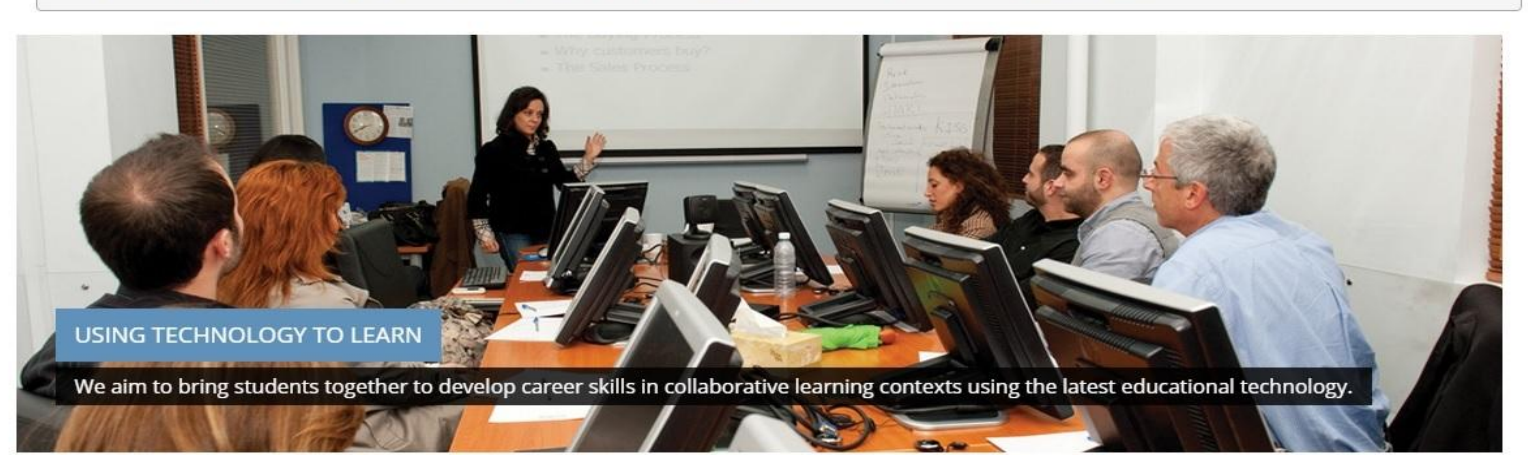

. . . .

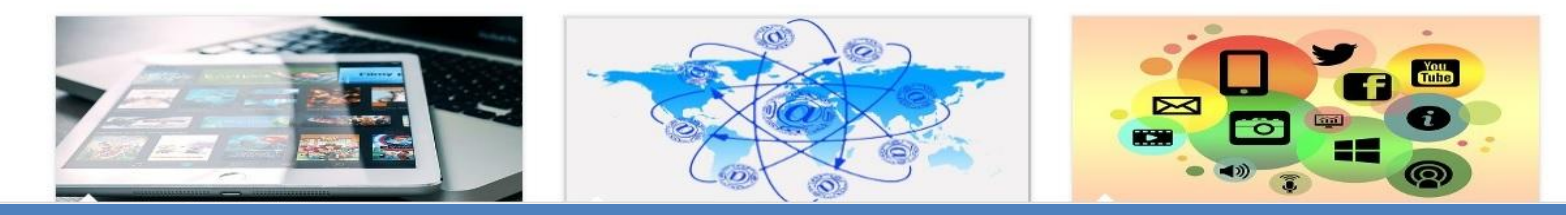

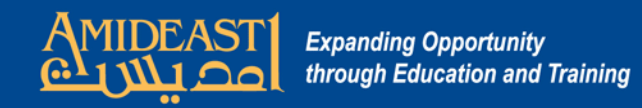

| × |                                                            |                                                                                                  |                                   |                                                                                                    | e |
|---|------------------------------------------------------------|--------------------------------------------------------------------------------------------------|-----------------------------------|----------------------------------------------------------------------------------------------------|---|
| e | https://amideastonline.org                                 |                                                                                                  |                                   |                                                                                                    | 7 |
| 3 | My Web Stuff 🧻 My Blogs 📃                                  | My Other Places Ny Master Other Bookmarks                                                        |                                   |                                                                                                    |   |
|   | Cou<br>Training courses wi<br>our country offices<br>the w | Next, scroll down and enter your<br>username and password.                                       | tools are<br>nhance<br>labs.      | Something for Everyone<br>For online learning fun and enjoyment, we have<br>dedicated educational resources, games, and forums for<br>the general public to access and use.                                                                                                    |   |
|   | Site news                                                  | Username is the first part of your<br>email address (in lowercase)<br>before the "@" sign.       |                                   | Login ISERTING CONTRACT CONTRACT |   |
|   | It's be<br>lots of<br>interest                             | You can also enter your entire<br>email address.                                                 | e have<br>s.<br>malink<br>so far) | Password  Remember username Log in                                                                                                    |   |
|   |                                                            | Your password is pass1234. You<br>must change this after you log on<br>the first time. Click "My | topics                            | Create new account<br>Lost password?                                                                                                    |   |
|   |                                                            | Dashboard" and "Preferences" in<br>the top menu to change it.                                    |                                   | Tunisia                                                                                                    |   |
|   |                                                            |                                                                                                  |                                   |                                                                                                    |   |

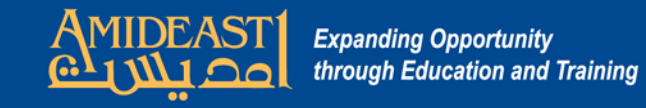

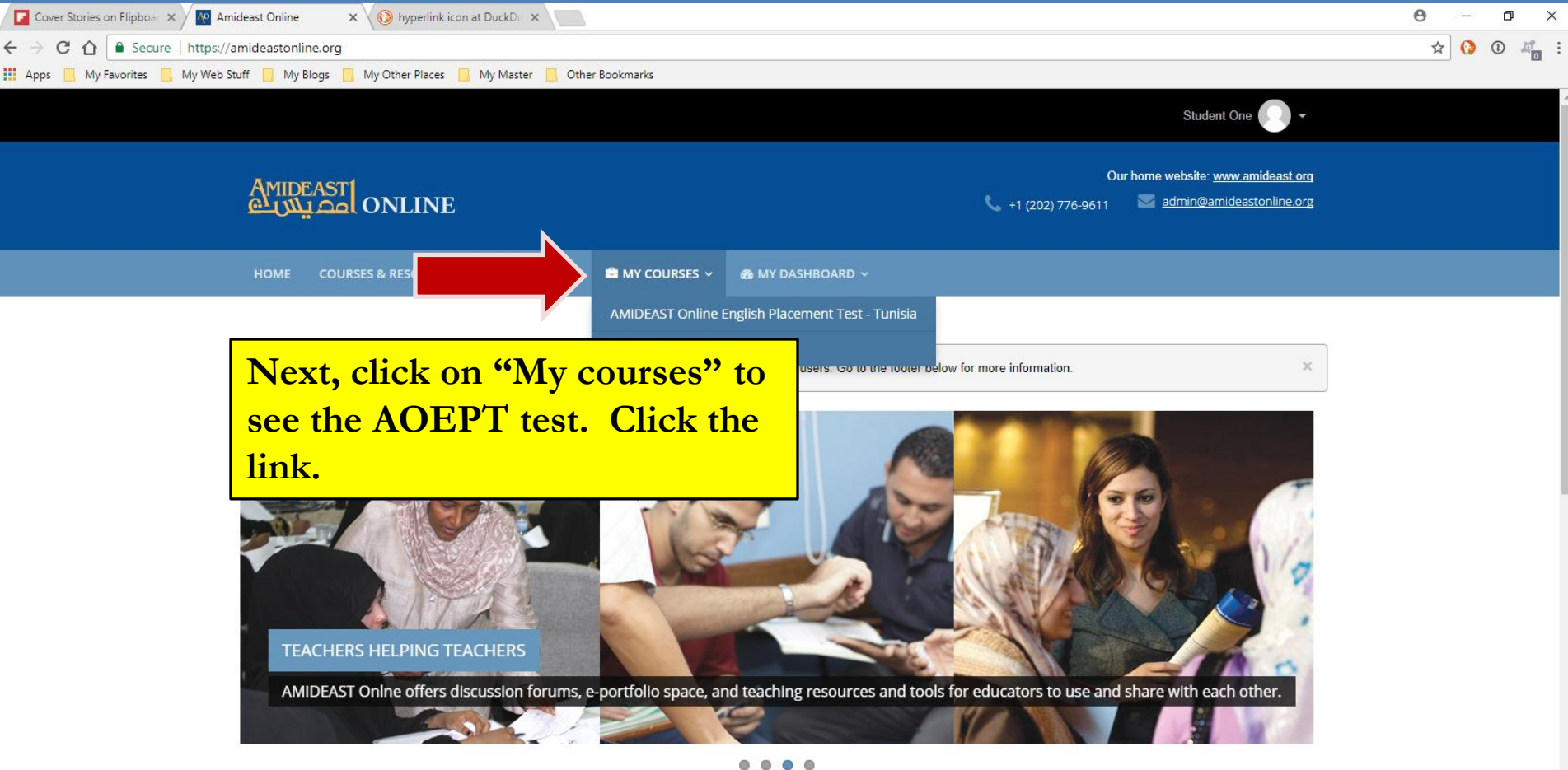

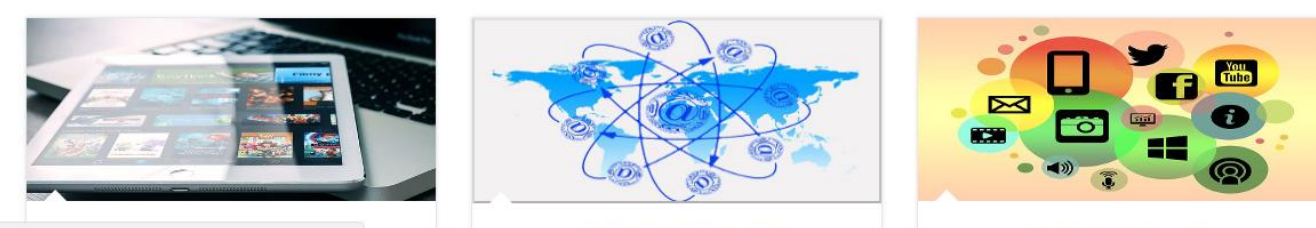

https://amideastonline.org/my/index.php

**Resources for Teachers** 

Something for Everyone

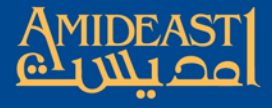

Expanding Opportunity through Education and Training

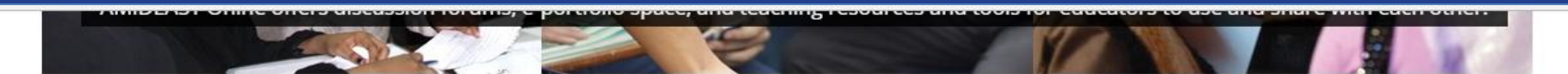

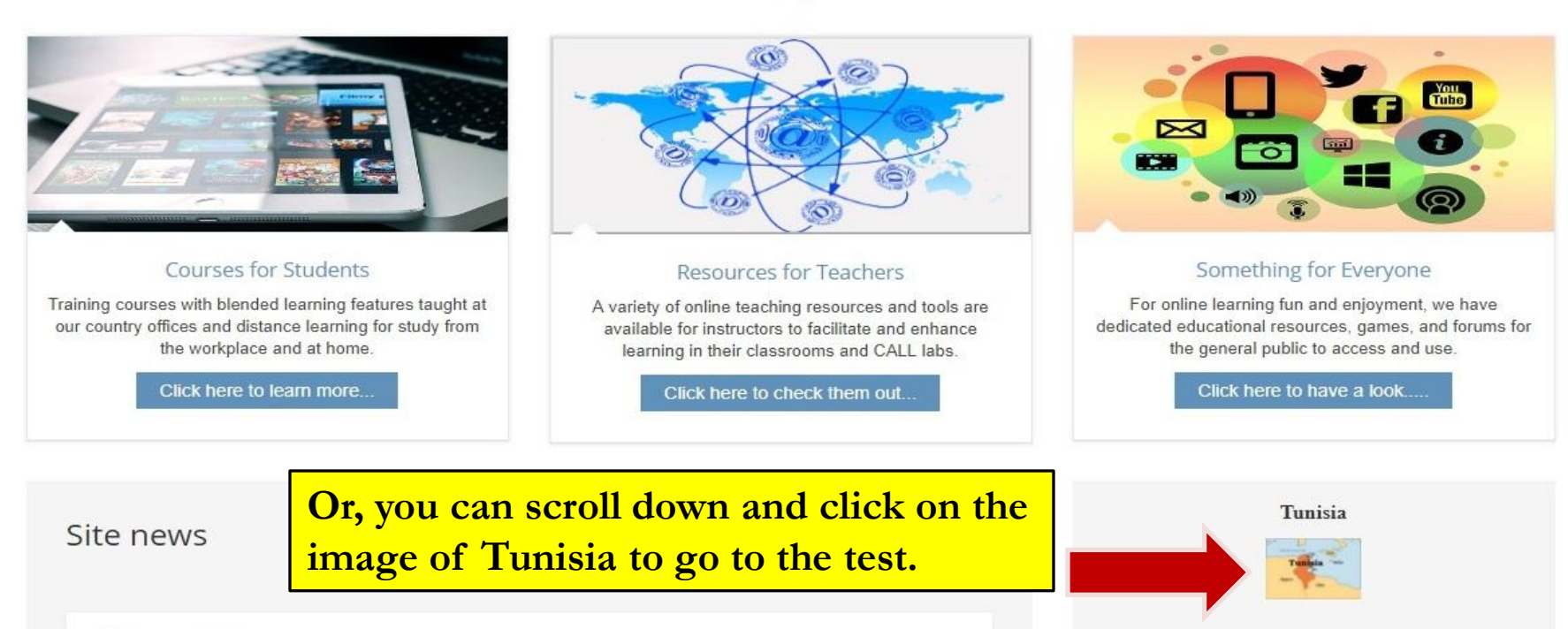

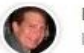

Been Awhile by Admin User - Thursday, 19 October 2017, 4:46 AM

It's been awhile since many of you visited so I want to encourage you to check out our offerings. We have lots of free stuff for your learning and enjoyment so go to the third box above to find something that interests you. If you are enrolled in any of our courses, be sure to maximize your online opportunities.

Permalink View the discussion (0 replies so far) Contact Us! 
Your name (required)
Email address (required)
Subject (required)

Older topics ...

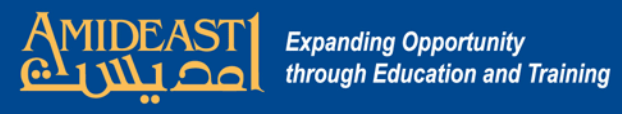

|                                                                                                    | Student One                                                                               |
|----------------------------------------------------------------------------------------------------|-------------------------------------------------------------------------------------------|
| AMIDEAST ONLINE                                                                                                    | Our home website: <u>www.amideast.org</u><br>V +1 (202) 776-9611 admin@amideastonline.org |
| HOME COURSES & RESOURCES 🗸 HELP DESK 🗸 📾 MY COURSES 🗸 🚳 MY DASHBOARD 🗸                                                                                                    |                                                                                           |
| 🖨 Home   My courses   AOEPT-Tunisia                                                                                                    |                                                                                           |
| AMIDEAST Online English Placement Test (AOEPT)<br>Cick "AOEPT I" below to read the test instructions.<br>ACEPT Test ACEPT Test ACEPT TEst ACEPT Test ACEPT Test ACEPT Test ACEPT Test ACEPT Test ACEPT Test ACEPT Test ACEPT Test ACEPT Test ACEPT TE ACEPT TEST ACEPT TEST | e link                                                                                    |

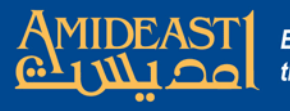

View report

|                                                                                                    |                                            | Our home website: <u>www.amideast</u><br>📞 +1 (202) 776-9611 🛛 🔤 <u>admin@amideastonline</u> |
|----------------------------------------------------------------------------------------------------|--------------------------------------------|----------------------------------------------------------------------------------------------|
|                                                                                                    |                                            |                                                                                              |
| IOME 🛛 COURSES & RESOURCES 🤟 HELP DESK 🗸 🚔 MY COURSES 🗸                                                                                 | 🚳 MY DASI                                  | HBOARD ~                                                                                     |
| ma   Courses   Courses for Students   Course Courses   Tunicia Course Office                                                            | AGERT Tupic                                | AMIDEAST Online English Placement Test (ACEPT)                                               |
| Tunisia Courses of Students   Courses   Tunisia Coursey Once                                                                            | AOEP I-TUNIS                               |                                                                                              |
| AMIDEAST Online English Plac                                                                                                    | ement Test (                               | (AOFPT) Tunisia Country Office                                                               |
|                                                                                                    |                                            |                                                                                              |
| This is a test of English to determine your proficiency level for<br>placement purposes.                                                | QUESTIONS                                  | هذا هو اختبار اللغة الانجليزية لتحديد مستوى الاتقان. هناك أسئلة عن نص سمعي، وعن              |
| There are listening, vocabulary, and grammar questions. Answer all of                                                                   | 1- (20 C b)<br>2- A 8 C (2)<br>3- 4 8 C b) | مفردات، رعن القراعد.<br>احربط حمد الأسلاة حق التكفر الاختلاب الأثلاثا                        |
| the questions.                                                                                                    | 4- 4000<br>5- 4000<br>6- 8000              | ہیں ہی ہی دست میں وقت میں میں ہیں۔<br>ایدہ الامتحان:                                         |
| The start store and an all all and an it has seen a local. To be size                                                                   |                                            |                                                                                              |
| The test stops automatically when it knows your level. To begin:                                                                        |                                            |                                                                                              |
| The test stops automatically when it knows your level. <b>To begin:</b> Put on your headset.                                            | 0                                          | -ضع سماعة الرأس                                                                              |
| The test stops automatically when it knows your level. <b>To begin:</b> Put on your headset.                                            | Q                                          | -ضع سماعة الرأس                                                                              |
| The test stops automatically when it knows your level. <b>To begin:</b> Put on your headset. Click on the "Start attempt" button below. | Q Start attempt                            | -ضع سماعة الرأس<br>-انقر على زر " Start attempt أنداه                                        |
| The start store and an all all and an it has seen a local. To be size                                                                   |                                            |                                                                                              |

Click on the "View report link.

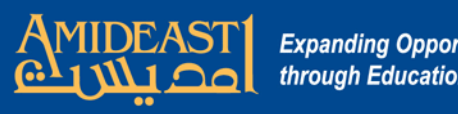

| Expanding  | Opportunity           |   |
|------------|-----------------------|---|
| through Ec | ducation and Training | 9 |

| ONLINE Conline               |                                      |                    |               |                   | O<br>+1 (202) 776-9611                | Our home website: <u>www.amideast.org</u><br>776-9611 <u>admin@amideastonline.org</u> |                                                                            |
|------------------------------|--------------------------------------|--------------------|---------------|-------------------|---------------------------------------|---------------------------------------------------------------------------------------|----------------------------------------------------------------------------|
| HOME COURSES &               | RESOURCES - HELP DESK -              | 🚔 MY COURSI        | es ~ 🕋        | MY DASHBO         |                                       |                                                                                       |                                                                            |
| Home   Courses   Cou         | irses for Students   Country Courses | Tunisia Country (  | Office AO     | EPT-Tunisia       | AMIDEAST Online English F             | lacement Test (AOEPT)                                                                 | AOEPT Test 1                                                               |
| Separate groups              | empts report                         |                    |               |                   |                                       | Adm<br>• A                                                                            | inistration III<br>daptive Quiz<br>Edit settings<br>Locally assigned roles |
| First name /<br>Surname ↓    | Email address                        | Number of attempts | Best<br>Score | Standard<br>Error | Attempt finish time                   |                                                                                       | Check permissions<br>Filters                                               |
|                              | alibelhaj2702@gmail.com              | 1<br>a danai       | 34            | ± 8%              | Friday, 24 November<br>AM             |                                                                                       | i Logs<br>i Backup<br>i Restore                                            |
| krimi akrem                  | akremkrimi01@gmail.com               | aunn               |               |                   | L •                                   |                                                                                       | course administration<br>Edit settings<br>Turn editing on                  |
| aida arab                    | aida.arab69@gmail.com                | Click o            | on "          | <b>User</b> :     | 2017, 10:48 AM                        |                                                                                       | Course completion<br>Users<br>Course Language Courses                      |
| mohamed salem el<br>boukhary | mohameddsalemm02@gmail.c             | Click o            | on "          | Grou              | ps".                                  |                                                                                       | Enrolment methods<br>Groups<br>Permissions                                 |
| sinda ferchichi              | ferchichisinda14@gmail.com           | 1                  | 41.4          | ± 8%              | Friday, 24 November<br>2017, 12:21 PM |                                                                                       | Other users     Filters                                                    |
| manel houaneb                | manelhelalihouaneb@gmail.com         | 1                  | 44            | ± 8%              | Friday, 24 November<br>2017, 10:42 AM | 1                                                                                     | Reports<br>Gradebook setup                                                 |
| guesmi kaouther              | guesmikaouther09@yahoo.fr            | 1                  | 40.2          | ± 8%              | Friday, 24 November<br>2017, 10:51 AM | 1                                                                                     | Badges<br>Backup<br>Postoro                                                |
| abidi olfa                   | abidi.olfa@outlook.com               | 1                  | 47.3          | ± 8%              | Friday, 24 November<br>2017, 12:18 PM | 1                                                                                     | Import<br>Publish                                                          |
| khadija temime               | batemime.khadija@gmail.com           | 1                  | 48.4          | ± 8%              | Friday, 24 November<br>2017, 12:23 PM | CR )                                                                                  | Reset<br>Question bank                                                     |
| zoghlami youssef             | zoghlamiii.youssef@gmail.com         | 1                  | 56.4          | ± 13%             | Friday, 24 November                   | ► S                                                                                   | ite administration                                                         |

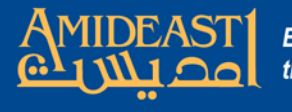

Expanding Opportunity through Education and Training

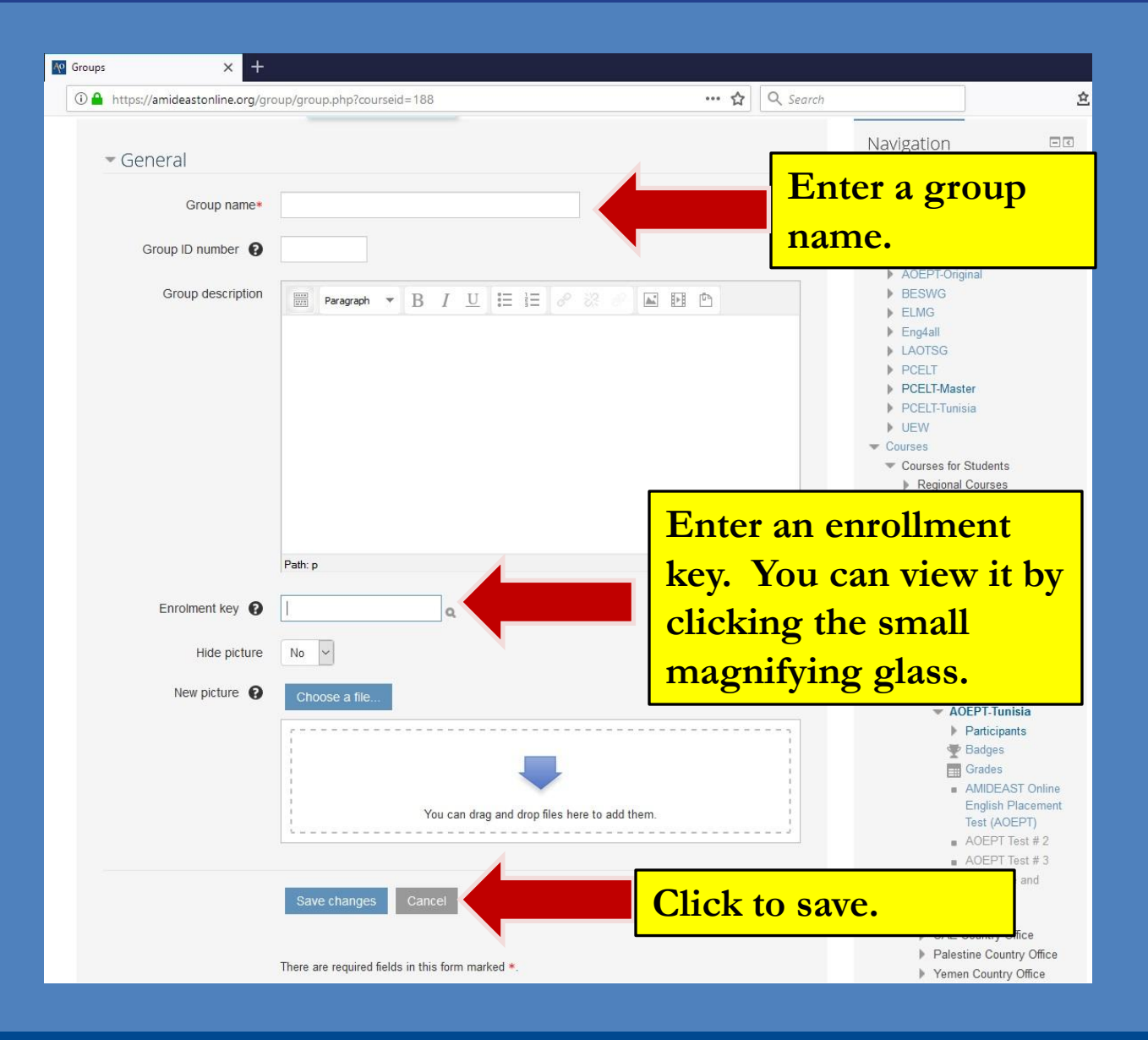